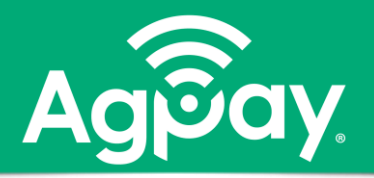

# Home - Customize your view

Select an account tile to display *Transaction* history or *Details* on the account. Click and drag account tiles to a new location.

- Nickname account
- Group accounts
- Hide Accounts

## Nickname an Account

- Select three vertical dots icon
- Select Nickname Account
- Type the new Account Nickname
- Save

2

(Nicknamed accounts will display in Transfers From/To)

#### **Group Account Tiles**

- Drag a tile until a 'tray' icon appears
- Drop the tile into the 'tray'
- Rename the 'New Group'
- · Click Checkmark icon to save
- To delete group, drag/remove last account tile

#### Account Visibility - Hide

- · Select desired account tile
- · Select Details tab
- Click checkmark under Account Visibility to hide on Home screen

# Home

### ACCOUNTS 🖉

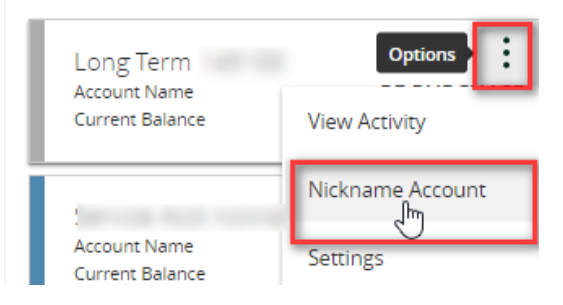

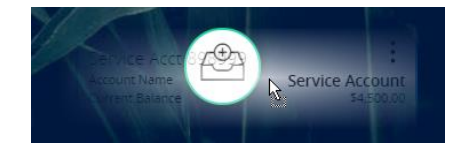

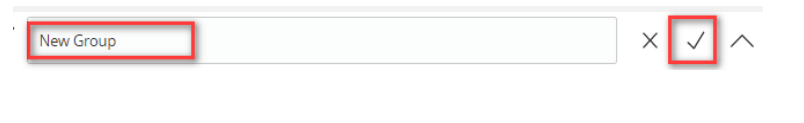

Account Visibility

Home

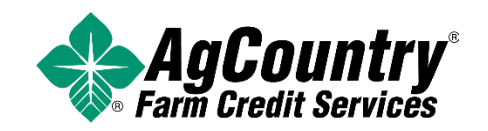